#### Purpose:

Show how to compile a PLC source code file for CPU and PC programs in CNC7, CNC10, & CNC11 software.

#### Compiling a PLC program in CNC7 software:

1. From the main screen on the control press Ctrl + Alt + x to exit to DOS.

2. Type: cd plc (press enter) to go to the PLC directory.

3. Verify the name(s) for your PLC programs and that they are in the PLC directory. Type: **dir** \*.**src** (press **enter**), which will display the PLC source files in the PLC directory.

4. To compile the CPU PLC program type: plccomp xxxxx.src c:\cnc7\cnc7.plc (press enter).

ex. plccomp m400scpu.src c:\cnc7\cnc7.plc (sources code names for CPU programs have "cpu", "cp", or "c")

Note: If compiling in lathe software, the destination path will change to c:\cnc7t\cnc7.plc

5. If the control was shipped with CNC7 v8.20 or higher, you will probably need to compile the PC PLC program as well. To do this type: **xplccomp xxxxx.src c:\cnc7\pc.plc** (press **enter**).

ex. xplccomp m400spc.src pc.plc (source code names for PC programs have "pc" or "p")

**Note**: There are some systems that only use the CPU PLC program - some after v8.20 and almost all systems before v8.20 software. 6. Once both source files have been compiled successfully, you will need to power cycle the control.

7. If running v8.20 or higher you can verify the PLC programs by pressing **F7 - Utilities**, then **F8 - Options** to check the CPU and PC PLC programs.

## Compiling PLC programs in CNC10 software:

1. From the main screen on the control press F10 - Shutdown, then F9 - Exit CNC10 software. Then press F4 - System Prompt.

2. Verify the name of your source code files. Type: Is \*.src to display the source files in the CNC10 directory.

3. To compile the CPU PLC program type: plccomp xxxxx.src cnc10.plc (press enter).

ex. plccomp m400dc3c.src cnc10.plc (Notice most CPU source file names end with a "c")

Note: Systems upgraded to CNC10 that only run the CPU PLC program will need the pc.plc file deleted.

4. To compile the PC PLC program type: xplccomp xxxxx.src pc.plc (press enter).

ex. xplccomp m400dc3p.src pc.plc (Notice most PC source file names end with a "p")

5. Once both source files have been successfully compiled, exit out of the system prompt screen by typing **exit** (press **enter**). Then press **F1 - CNC10** to load the CNC10 software.

6. Verify the PLC programs by pressing F7 - Utilities, then F8 - Options to check the CPU and PC PLC programs.

Note: Do not compile a CPU source file with xplccomp or a PC source file with plccomp as they will not compile correctly.

## Compiling a PLC program in CNC11 Windows software:

1. PressF10 - Shutdown, then F9 - Exit CNC11 to exit the CNC11 software.

2. Press the Windows key on the keyboard or click the start button (lower left corner). Type**cmd**, then select the Command prompt from the list.

3. Type:cd\cncm to get to the CNC11 mill directory or cd\cnct to get to the CNC11 lathe directory.

4. To compile the PLC program type:mpucomp xxxxx.src mpu.plc (press enter).

5. If the file compiled correctly type: exit (press enter) to close the Command prompt window.

6. Power cycle the control. Once your back into the CNC11 software, press **F7 - Util**, then **F8 - Options** to verify the correct PLC program compiled.

# **Document History**

Rev3 Created on 2011-07-27 by #240 <u>Rev2</u> Created on 2009-12-22 by #240 <u>Rev1</u> Created on 2004-11-01 by #000